# CCS-UC-ZOOM-CAM/-CAM-PLUS

Crestron<sup>®</sup> ZOOM Rooms<sup>™</sup> Basic Packages with Huddly Cameras

The CCS-UC-ZOOM-CAM and CCS-UC-ZOOM-CAM-PLUS Crestron<sup>®</sup> Zoom Rooms™ Conference Room packages contain all the hardware required to build a Zoom<sup>™</sup> conference room.

# Preparation

# **Verify Contents**

Before starting the installation, check the system's package contents. Included items are listed in the following table. Retain all documents and parts supplied for the installation process

| SORTNAME                                              | DESCRIPTION                                                   | QUANTITY | PART<br>NUMBER       |
|-------------------------------------------------------|---------------------------------------------------------------|----------|----------------------|
| CBL-HD-6                                              | Certified HDMI Interface Cable, 6 ft (1.83 m)                 | 2        | 6503565              |
| CBL-USB-A-EXT-15                                      | USB Extension Cable, Type A<br>Male-to-Female, 15 ft (4.57 m) | 1        | 6508260              |
| CCS-CAM-USB-F-300 /<br>CCS-CAM-USB-F-400 <sup>1</sup> | Huddly™ GO Camera / Huddly IQ™<br>Camera                      | 1        | 6510481 /<br>6510482 |
| CCS-UC-1                                              | Crestron Mercury <sup>®</sup> Tabletop<br>Conference System   | 1        | 6508227              |
| CCS-UCA-KB-USB                                        | Zoom Rooms USB Keyboard and Mouse                             | 1        | 6509547              |
| CCS-UCA-MEM-USB                                       | Zoom Rooms USB Stick                                          | 1        | 6509548              |
| CCS-UCA-ZOOM-CPU <sup>2</sup>                         | Zoom Rooms PC                                                 | 1        | 6509546              |
| DM-CBL-ULTRA-PC-5                                     | DigitalMedia™ Ultra Patch Cable,<br>5 ft (1.5 m)              | 1        | 6507636              |
| PW-2420RU                                             | Desktop Power Pack, 24 vdc,<br>2.5 A, 2.1 mm, Universal       | 1        | 6500187              |

1. The CCS-UC-ZOOM-CAM includes the CCS-CAM-USB-F-300. The CCSUC-ZOOM-CAM-PLUS includes the CCS-CAM-USB-F-400.

2. Supports dual display with optional ADPT-USBC-HD (sold separately).

## **Additional Requirements**

The following items are also required to build a Zoom conference room.

- Zoom account with Zoom Rooms enabled
- PC display, connected to the Zoom Rooms PC •
- Video display, connected to the Zoom Rooms PC

### **Optional Items**

The following items can be added to the Zoom conference room.

- Secondary Zoom display (sold separately), connected to the USB-C port on the Zoom Rooms PC via an CBL-USBC-HD-9 (sold separately) and an HDMI cable (sold separately)
- CCS-UCA-SMK Swivel Mount Kit (sold separately)
- CCS-UCA-MIC Microphone Pods (sold separately) .

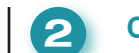

# **Connect and Start the System**

# **Zoom Rooms PC (Front View)**

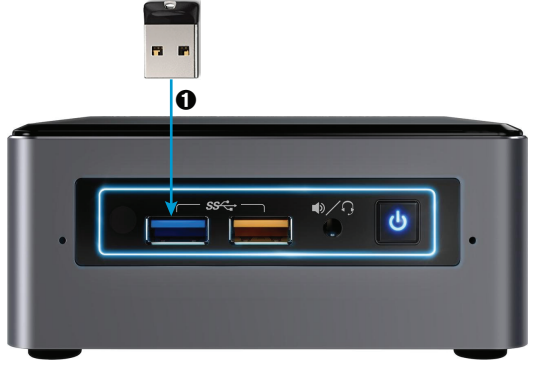

O Connect the wireless dongle (included with the CCS-UCA-KB-USB) to the USB 3.0 port (blue) on the Zoom €

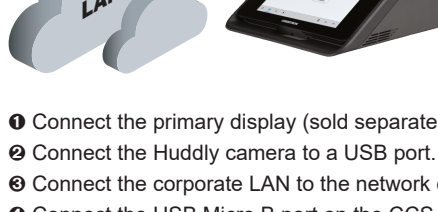

Zoom Rooms PC (Rear View)

ิด

# CCS-UC-1

Rooms PC.

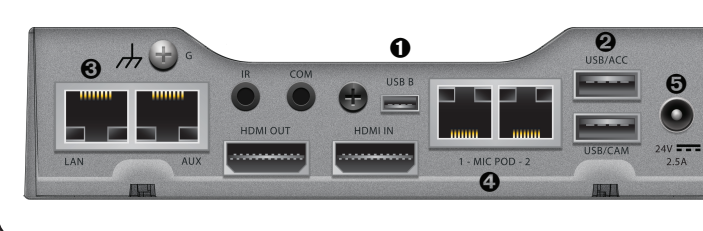

• Connect the USB B port on the CCS-UC-1 to a USB port on the Zoom Rooms PC with the USB B to A cable (included with the CCS-UC-1) and the CBL-USB-A-EXT-15. ❷ Insert the CCS-UCA-MEM-USB into the USB/ACC port. • Connect the Ethernet cable included with the CCS-UC-1 from the LAN port to the corporate LAN. **O** (Optional) Connect the CCS-UCA-MIC microphone pods (sold separately) to the 1-MIC POD-2 port.

⊖ Connect the power supply included with the CCS-UC-1.

## System Startup

When all connections are made, apply power to all of the devices in the system.

When the system is running, open a web browser on the Zoom Rooms PC and verify network connectivity at https://zoom.us.

NOTE: The CCS-UCA-MEM-USB can be removed from the CCS-UC-1 after the system is running.

Refer to "System Configuration" on the following page to complete the installation

guid

quickstart

1

www.crestron.com Specifications subject to change without notice

888.273.7876 201.767.3400

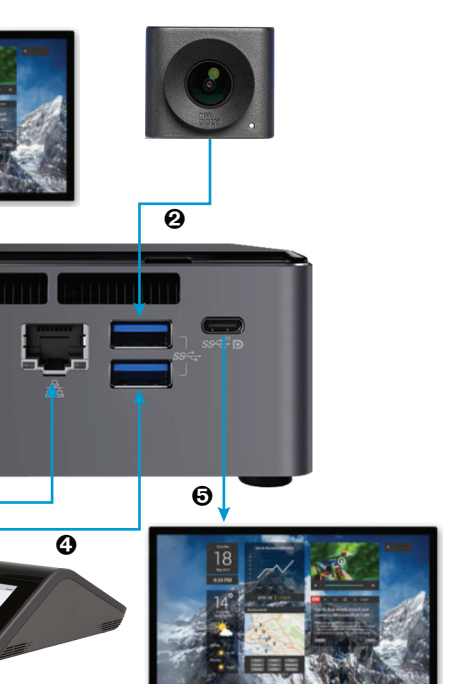

O Connect the primary display (sold separately) to the HDMI port with the CBL-HD-6.

O Connect the corporate LAN to the network connector with the DM-CBL-ULTRA-PC-5.

O Connect the USB Micro B port on the CCS-UC-1 to a USB port on the Zoom Rooms PC with the USB B to A cable (included with the CCS-UC-1) and the CBL-USB-A-EXT-15.

6 (Optional) Connect a secondary display (sold separately) to the USB-C port on the Zoom Rooms PC with the CBL-USBC-HD-9 and an HDMI cable (sold separately).

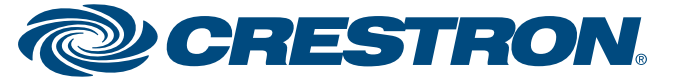

# **CCS-UC-ZOOM-CAM/-CAM-PLUS**

Crestron<sup>®</sup> ZOOM Rooms<sup>™</sup> Basic Packages with Huddly Cameras

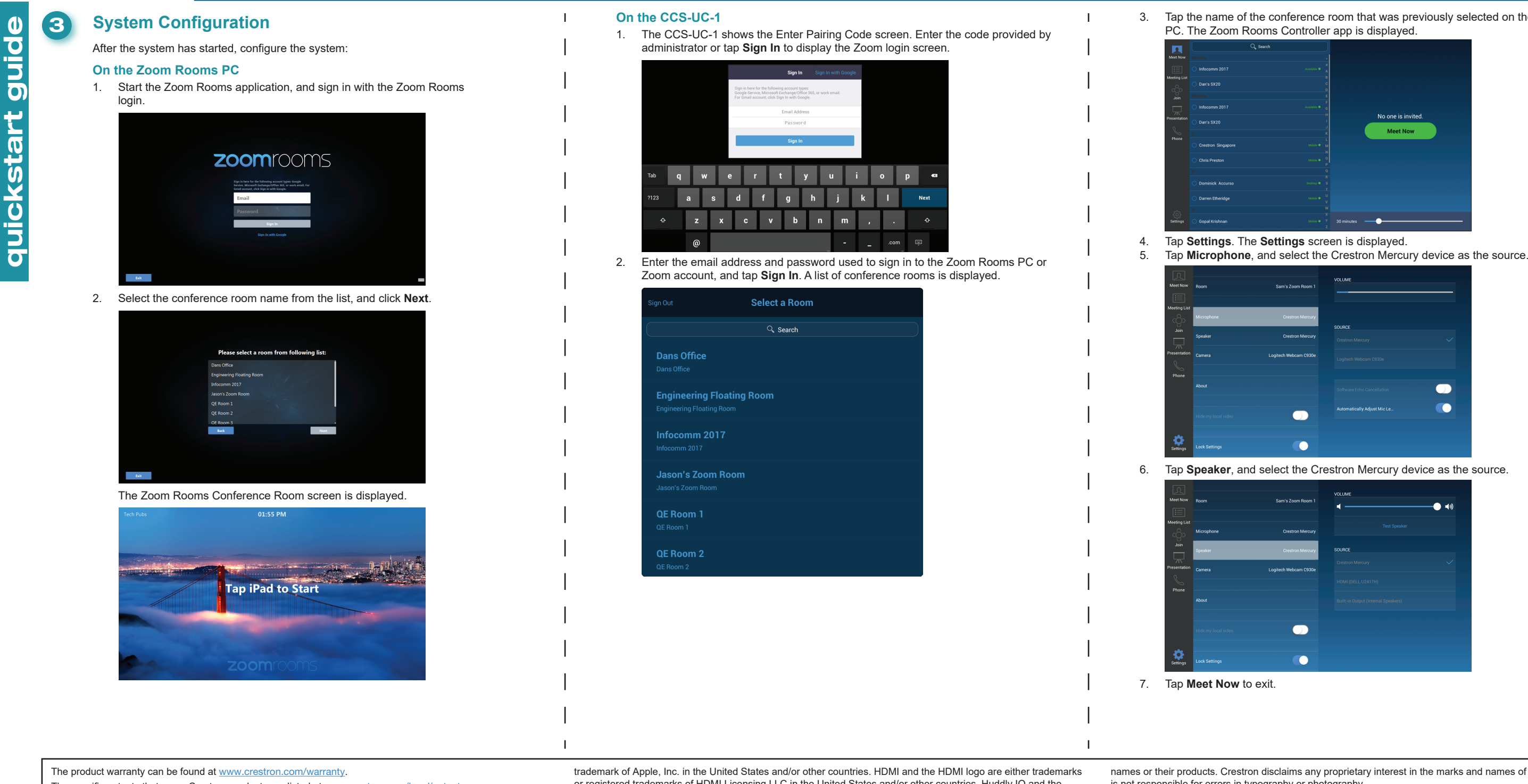

The specific patents that cover Crestron products are listed at www.crestron.com/legal/patents. Certain Crestron products contain open source software. For specific information, please visit www.crestron.com/opensource.

Crestron, the Crestron logo, Crestron Mercury, and DigitalMedia are either trademarks or registered trademarks of Crestron Electronics, Inc. in the United States and/or other countries. iPad is either a a trademark or registered

or registered trademarks of HDMI Licensing LLC in the United States and/or other countries. Huddly IQ and the Huddly logo are either trademarks or registered trademarks of Huddly AS in the United States and/or other countries. INFOCOMM is either a trademark or registered trademark of InfoComm International in the United States and/or other countries. Zoom, Zoom Rooms, and the ZOOM logo are either trademarks or registered trademarks of Zoom Video communications, Inc. in the United States and/or other countries. Other trademarks, registered trademarks, and trade names may be used in this document to refer to either the entities claiming the marks and

names or their products. Crestron disclaims any proprietary interest in the marks and names of others. Crestron is not responsible for errors in typography or photography. This document was written by the Technical Publications department at Crestron. ©2018 Crestron Electronics, Inc.

QUICKSTART DOC. 8426A (2053141) 12.18

www.crestron.com Specifications subject to change without notice.

888.273.7876 201.767.3400

3. Tap the name of the conference room that was previously selected on the Zoom Rooms

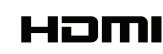